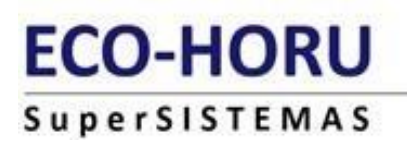

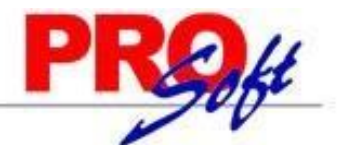

# **GUIA DEL TIMBRADO DE NÓMINA 4.0**

SuperNÓMINA

El 24 de febrero, el Servicio de Administración Tributaria (SAT) publicó una infografía en la que indica que los nombres del emisor y receptor se deben registrar en mayúsculas.

De acuerdo con una nota publicada por *Fiscalia*, la infografía confirma que los nombres a manejar, tanto del emisor como del receptor, serán "sin régimen societario". Es decir, sin las palabras o siglas que identifiquen a una empresa, como las siguientes: Sociedad Anónima, SA, Sociedad Civil, SC, etcétera.

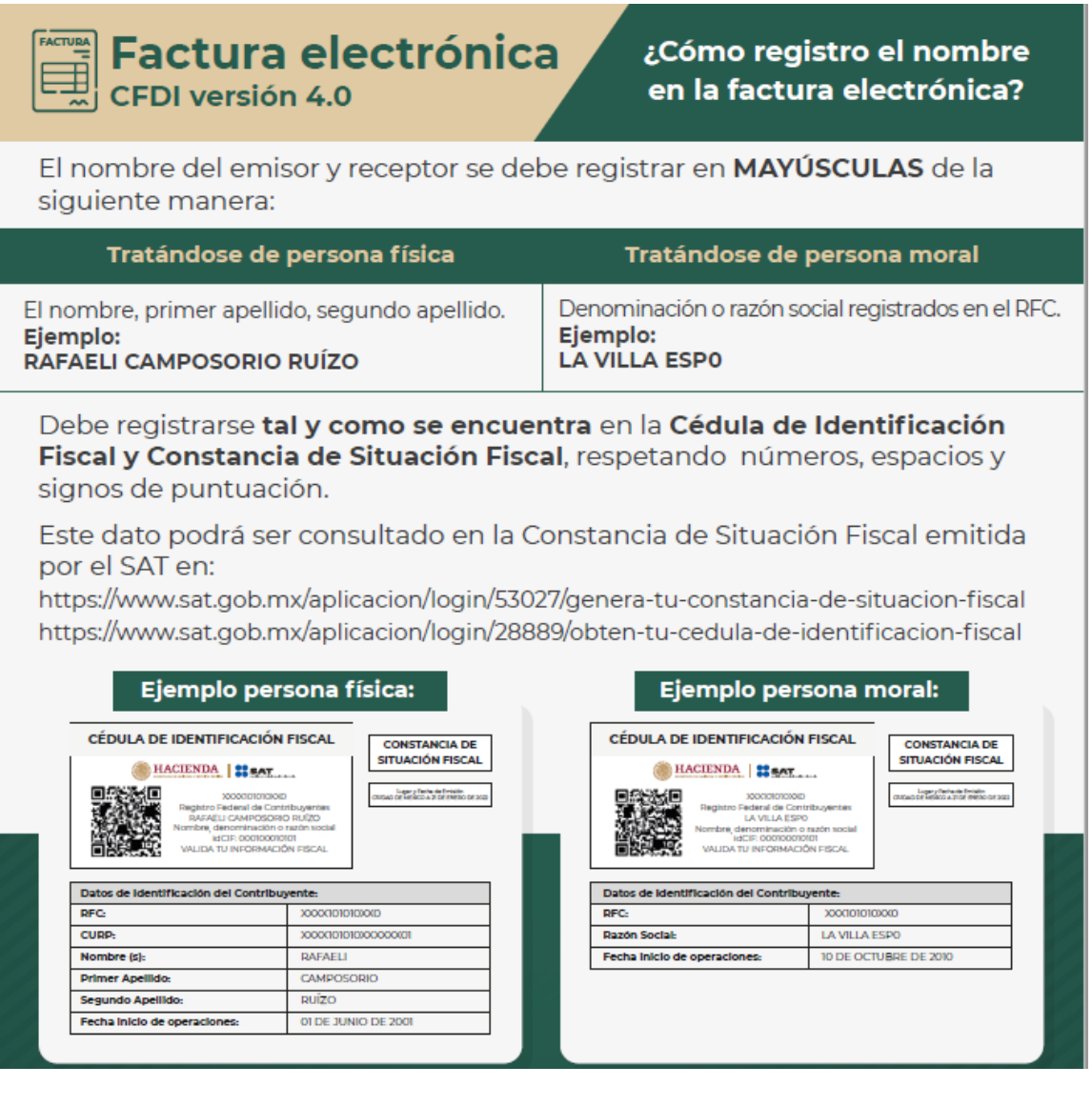

En Supernómina en Datos Generales de la empresa, se tiene que actualizar, ejemplo:

Variables Nómina Mensual Histórico Utilerías Aguinaldos Re Datos generales de la empresa

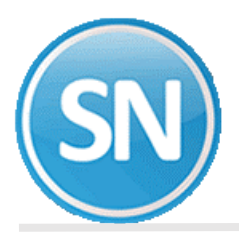

| Patos generales de la em             | presa                                       |                    |
|--------------------------------------|---------------------------------------------|--------------------|
| Pantalla Principal Datos generales d | e la empresa                                |                    |
| Datos de la empresa                  |                                             |                    |
| Nombre                               | SERVICIOS ADMINISTRATIVOS ECO HORU SA de CV |                    |
| Nombre p/timbrado                    | SERVICIOS ADMINISTRATIVOS ECO HORU          |                    |
| Dirección/Calle                      | NAINARI 1198 PTE.                           | No. Ext. 1198 Int. |
| Colonia                              | COL. CUAUHTEMOC                             | C.P. 85110         |
| Población y estado                   | CD. OBREGON SON.                            | E.F. SON.          |

## Para el timbrado del CFDI de Nómina:

En el Apéndice 6 del SAT se especifica a manera de orientación para el mejor llenado del CFDI DE nómina la clasificación de los conceptos de percepciones y deducciones, que el Servicio de SAT considera para determinar la información anualizada de los ingresos y retenciones por concepto de sueldos y salarios, con base para el CFDI que emiten las empresas, ya que se utiliza para el pre llenado de la declaración anual.

### Recibo de nómina 1.2

A partir del 01 de enero del 2022, el complemento de nómina versión 1.2 se integra con la versión 4.0 del CFDI con la revisión C, es importante mencionar que se cuenta con un periodo de convivencia con la versión 3.3 del CFDI el cual comprende del 1 de enero al 30 de junio de 2022, siendo obligatorio a partir del 1 de julio de 2022.

Los principales cambios son:

- Se homologa la forma de expresión del formato fecha conforme al Anexo 20 de los atributos FechaPago, FechaInicialPago, FechaFinalPago y FechaInicioRelLaboral.
- Se eliminan las validaciones de la versión y forma de pago.
- Se incorporan las validaciones para la emisión del complemento con la versión 4.0 del CFDI, como RegimenFiscalReceptor, ObjetoImp, ACuentaTerceros, InformacionAduanera, CuentaPredial, ComplementoConcepto, Parte.
- Así mismo como parte de la integración con el CFDI versión 4.0, se incorporan como requisitos obligatorios para la emisión del comprobante de nómina el RFC, nombre, régimen fiscal y código postal del domicilio fiscal del receptor.

Se <mark>debe</mark> registrar el nombre, denominación o razón social <mark>inscrito en el RFC</mark> <mark>del emisor</mark> del comprobante.

El Nombre debe corresponder a la clave de RFC registrado en el campo Rfc de este Nodo.

Este dato podrá ser consultado en la constancia de situación fiscal emitida por el SAT, la cual se puede obtener en la siguiente liga:

https://www.sat.gob.mx/aplicacion/login/53027/genera-tu-constancia-desituacion-fiscal

En nómina captura de empleados>> datos adicionales >> capturamos el codigo postal

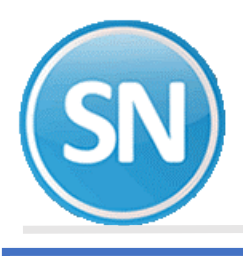

Nómina Mensual Histórico Utilerías Aguinaldos Reparto Einiq ▷■ Indicaciones del proceso Captura de empleados

|   | Captura de e       | mpleados                       |                                |                        |
|---|--------------------|--------------------------------|--------------------------------|------------------------|
|   | Pantalla Principal | Captura de empleados           |                                |                        |
| 1 | Clave              | Apellido paterno<br>1 💌 BERNAL | Apellido materno<br>RODRIGUEZ  | Nombre(s)<br>MERCEDES  |
|   | General Datos a    | dicionales Costos Datos per    | sonalizados Expediente digital | Préstamos Subcontratos |

| Captura de empleados                                                                         |                                                                                                    |
|----------------------------------------------------------------------------------------------|----------------------------------------------------------------------------------------------------|
| Pantalla Principal Captura de empleados                                                      |                                                                                                    |
| Clave Apellido paterno Apellido materno<br>1 BERNAL RODRIGUEZ                                | Nombre(s)     MERCEDES                                                                                     |
| t eneral Datos adicional s Costos Datos personalizados Expedi                                | ente digital Préstamos Subcontratos                                                                        |
| DORTINAS                                                                                     | Tallas de                                                                                                  |
| D OBREGON                                                                                    | Camisa 📕 Pantalón 🔤 Zapatos                                                                                |
| CASA Dirección                                                                               | Estado civil Casado                                                                                        |
| Teléfono                                                                                     | Password RH *                                                                                              |
| Email mercedes.bernal@supernomina.com                                                        |                                                                                                    |
| Beneficiarios D                                                                              | atos inscripción IMSS                                                                                      |
|                                                                                              | unic.                                                                                                    |
|                                                                                              | adre                                                                                                    |
|                                                                                              | adre                                                                                                    |
|                                                                                              | isponible 1                                                                                                |
|                                                                                              | isponible 2                                                                                                |
| Código postal fiscal 85160                                                                   |                                                                                                    |
| Tipo de régimen 02 Sueldos                                                                   | •                                                                                                    |
| Nómina 2100 - El tipo de régimen debe ser 02, 03 o<br>contrato es 01, 02, 03, 04, 05, 06, 07 | 04 siel tipo de BPF<br>7 o 08.                                                                             |
| Tipo de contrato 01 Contrato de trabajo por tiempo indeterminado                             | El tipo de contrato debe ser 01, 02, 03, 04, 05, 06,<br>El tipo de contrato de ser 01, 02, 03, 04, 05, 06, |
| Tipo de jornada 01 Diurna                                                                    | UT O US SI EI tipo de regimen debe ser U2, U3 O U4.                                                        |
| Ocultar xmls descargados en conciliación SAT                                                 |                                                                                                    |
|                                                                                              |                                                                                                    |
|                                                                                              |                                                                                                    |
|                                                                                              |                                                                                                    |
|                                                                                              |                                                                                                    |
|                                                                                              |                                                                                                    |

### > PASOS PARA EL TIMBRADO DE NOMINA:

Los pasos para el timbrado son los mismos:

Paso 1 Generar Recibos

- Paso 2 Autorizar Recibos
- Paso 3 Timbrar Recibos

Paso 1. Ingresar a la opción Nomina > Recibos de nómina CFDI > Generar recibos> Usar CFDI4.0.

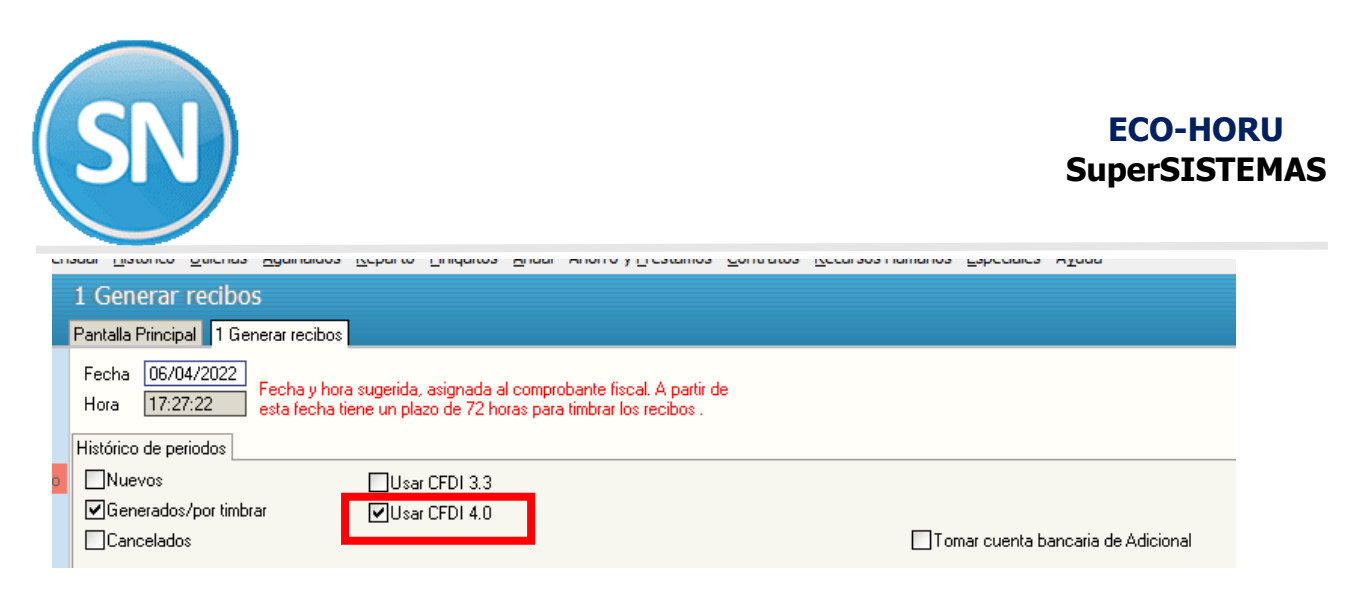

O si timbra mensualmente es en opción:

### Mensual> Recibos de nómina CFDI Mensual> Generar recibos> Usar CFDI 4.0:

|                                                                                                    | ·              | -                |                        | -   |
|----------------------------------------------------------------------------------------------------|----------------|------------------|------------------------|-----|
| 1 Generar recibos                                                                                                    |                |                  |                        |     |
| Pantalla Principal 1 Generar recibos                                                                                              |                |                  |                        |     |
| Histórico de periodos en el mes                                                                                                   |                |                  |                        |     |
| Fecha y hora sugerida, asignada al comprobante fiscal. A partir de esta fecha tiene un plazo de 72 horas para timbrar los recibos | Usar CFDI 3.3  | Retimbrar recibo | s con la nueva versión | 1.2 |
| Seleccione el periodo para generar sus recibos                                                                                    | ✔Usar CFDI 4.0 |                  |                        |     |

Paso 1. Ingresar a la opción Nomina > Recibos de nómina CFDI > Generar recibos,

| <u>N</u> óm | ina <u>M</u> ensual <u>H</u> istórico <u>U</u> tilerías <u>Ag</u> uinaldos | <u>R</u> eparto | Einiq | uitos      | <u>A</u> nual | Ahorro y <u>P</u> réstamos | <u>C</u> ontrate | os <u>R</u> ecursos Hu |
|-------------|----------------------------------------------------------------------------|-----------------|-------|------------|---------------|----------------------------|------------------|------------------------|
| ₽∎          | Indicaciones del proceso                                                   |                 |       |            |               |                            |                  |                        |
| 2           | Captura de empleados                                                       |                 |       |            |               |                            |                  |                        |
|             | Aplicar Avisos INFONAVIT a repetitivos                                     |                 |       |            |               |                            |                  |                        |
|             | Captura de repetitivos                                                     |                 |       |            | ~~~           |                            |                  |                        |
|             | Captura de <u>p</u> renómina                                               |                 |       |            | GRI           | SELDA MIRE                 | YA LI            | ZARRAGA                |
|             | Captura de prenómina por concepto                                          |                 |       |            |               |                            |                  |                        |
| ı.          | Verificador de prenómina                                                   |                 |       |            |               |                            |                  |                        |
| <b>%</b>    | <u>C</u> álculo de nómina                                                  |                 |       |            |               |                            |                  |                        |
| e           | Corrección a <u>n</u> ómina                                                |                 |       |            |               |                            |                  |                        |
| ш           | <u>R</u> elación de nómina                                                 |                 |       |            |               |                            |                  |                        |
|             | Recibos/Cheques/Vales bonos                                                |                 |       |            |               |                            |                  |                        |
| 2           | Prenómina para el siguiente período                                        |                 |       |            |               |                            |                  |                        |
|             | Lista de asistencia                                                        |                 |       |            |               |                            |                  |                        |
|             | Relación por concepto                                                      |                 |       |            |               |                            |                  |                        |
| 38          | Etiquetas/ <u>T</u> arjetas checadoras                                     |                 |       |            | _             |                            |                  |                        |
|             | Calculadora de I.S.R.                                                      |                 |       | <          | Lice          | encia de uso               | exclus           | siva para              |
|             | Calculadora IMSS                                                           |                 |       |            |               |                            |                  | and parts              |
| <u>n</u>    | Calculadora Descuento CRÉDITO INFONAVIT                                    |                 |       | 1          | Dro           | hibido su uso fue          | vra da la        | c oficinas do          |
| ŵ           | Reporte de vacaciones pagadas en el período                                |                 |       |            | ·No           | se acenta como l           | Desnach          | o a los corp           |
| h           | Estado de cuenta de vacaciones y primas vacació                            | ionales         |       | 1          | • Der         | nuncie piratería a         | eco-ho           | ru@eco-horu            |
| 8           | Impresión de saldos de vacaciones                                          |                 |       |            |               | 0                          |                  |                        |
| Ê           | Reporte de antigüedad de vacaciones                                        |                 |       |            |               |                            |                  |                        |
| A           | Verificar los <u>s</u> aldos de vacaciones                                 |                 | -     | -          |               |                            |                  |                        |
|             | Vacaciones acumuladas y programadas a la fecha                             | а               | e     | dis        | frute         | lo que hace;               |                  |                        |
|             | Acumulaciones al mes                                                       |                 | • er  | mos        | la cr         | eatividad:                 |                  |                        |
|             | Recibos de nómina C <u>F</u> DI                                            |                 |       | 👂 Gu       | ía de tir     | nbrado en 3 pasos          |                  |                        |
|             | Nómina <u>m</u> anual                                                      |                 |       | <u>1</u> 0 | Generar       | recibos                    |                  |                        |
| -           |                                                                            |                 |       |            |               |                            |                  |                        |

o si timbra mensualmente es en opción

**Mensual> Recibos de nómina CFDI Mensual> Generar recibos,** seleccione el periodo dando doble clic verifique la fecha de pago que sea el día en que pago la nómina.

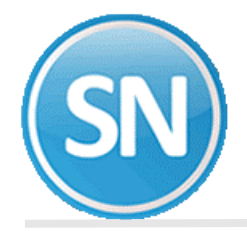

|     | Fecha 15/0<br>Hora 15:1 | 4/2020      | Fecha y hora sugerida, asignada al comprob     | ante fiscal. A | A partir de       |          |                  |                   |                |                    |
|-----|-------------------------|-------------|------------------------------------------------|----------------|-------------------|----------|------------------|-------------------|----------------|--------------------|
|     | Histórico de pe         | riodos      | esta recita tiene un piazo de r.2 horas para t | indianos rec   |                   |          |                  |                   |                |                    |
| - 1 | Nuevos                  |             | Usar CFDI 3.3                                  |                |                   |          |                  |                   |                |                    |
|     | Generados               | /por timbra | er                                             |                |                   |          |                  |                   |                |                    |
|     | Cancelado               | s           |                                                |                |                   |          | 🔲 Tomar d        | uenta bancaria de | Adicional      |                    |
|     | Retimbrar r             | ecibos cor  | i la nueva versión 1.2                         |                |                   |          |                  |                   |                |                    |
|     | Seleccione el p         | eriodo para | a generar sus recibos                          |                |                   |          |                  |                   |                |                    |
|     | Fecha pago              | Mes         | Periodo                                        | Selec.         | No. de<br>recibos | Estatus  | Neto<br>Generado | Vales/Otros       | Timbrar<br>ISR | Timbrar<br>Gravado |
|     | 30/12/2019              | Dic         | Sem. #52 del 24 al 30 Dic 2019                 |                | 6/6               | Generado | 5,331.86         | 0.00              |                | 0.00               |
| >   | 06/01/2020              | Ene         | Sem. #1 31 Dic 2019 al 06 Ene 2020             | <b>V</b>       | 6/6               | Generado | 8,564.00         | 0.00              |                | 0.00               |
|     |                         |             |                                                |                |                   |          |                  |                   |                |                    |
|     |                         |             |                                                |                |                   |          |                  |                   |                |                    |
|     |                         |             |                                                |                |                   |          |                  |                   |                |                    |
|     |                         |             |                                                |                |                   |          |                  |                   |                |                    |
|     |                         |             |                                                |                |                   |          |                  |                   |                |                    |
|     |                         |             |                                                |                |                   |          |                  |                   |                |                    |
|     |                         |             |                                                |                |                   |          | 10.005.05        |                   |                |                    |

| Dar clic en | Generar |
|-------------|---------|
| Dar ciic en |         |

Antes de pasar a Autorizar Verifique que en Estatus diga generado

**Paso 2 Autorizar recibos**. Ingresar a la opción **Nomina > Recibos de nómina CFDI >** 2. Autorizar recibos/Relación SuperNOMINA-SAT y, seleccionar el período a timbrar.

| 2 Auto<br>Pantalla F | orizar recibos/Relación SuperN<br>Principal 2 Autorizar recibos/Relación Supe | IÓMINA-SAT<br>#NÚMINA-SAT |                      |                             |                                        |                         |                       |                          |   |
|----------------------|-------------------------------------------------------------------------------|---------------------------|----------------------|-----------------------------|----------------------------------------|-------------------------|-----------------------|--------------------------|---|
| Period               | los generados sin autorizar                                                   |                           |                      |                             | Ver guía                               | sobre ti                | mbrado                |                          |   |
|                      |                                                                               | E                         | stos son los totales | obtenidos de los            | : xmls que se gener                    | an para timbrar         |                       |                          |   |
| Mes                  | Periodo                                                                       | Percepciones<br>xml       | Gravado<br>xml       | Exento<br>xml               | Otros pagos<br>xml                     | ISR<br>xml              | Subsidio<br>efvo. xml | Subsidio<br>aplicado xml |   |
| Dic                  | Sem. #52 del 24 al 30 Dic 2019                                                |                           |                      |                             |                                        |                         |                       |                          | - |
| Ene                  | Sem. #1 31 Dic 2019 al 06 Ene 2020                                            |                           |                      |                             |                                        |                         |                       |                          |   |
|                      | Belación por conceptos vm)                                                    | Mostrar detalle           | - Imprimir tabla     |                             |                                        | Autorizar               | periodo               |                          | Ŧ |
| Pasos                | para autorizar el periodo:<br>Paso 1                                          |                           | Pasc                 | *                           |                                        | Dece 2                  |                       |                          |   |
|                      | Haga clic en un periodo y presio<br>el botón Relación por conceptos           | ne<br>: xml               | Verif SuperNo        | Paso 1: A co<br>exentos del | ntinuación se pro<br>periodo seleccion | cederá a verif<br>nado. | icar los gravado      | s y                      |   |
|                      |                                                                               |                           |                      |                             |                                        |                         | Acep                  | tar                      |   |

La Autorización de Recibos consta de 3 pasos:

Paso 1 Dar clic Relación por conceptos XML

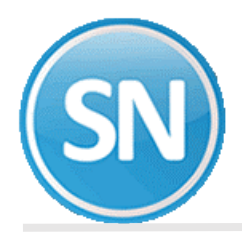

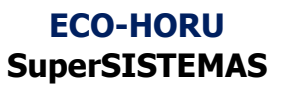

Relación por conceptos xml

Y le desplegara: el siguiente mensaje, dar clic en Aceptar

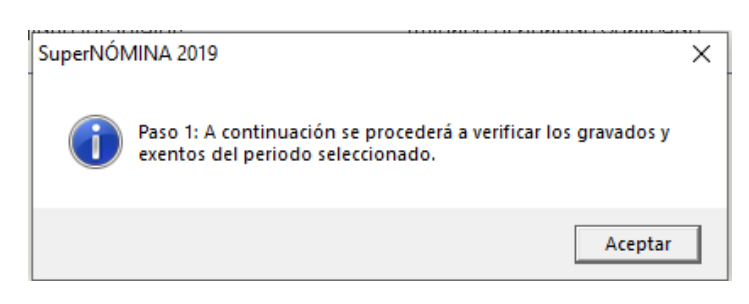

Nota.- Espere a que el sistema haga su proceso

#### Paso 2 Verifique totales

Se genera Relación de conceptos de los XML antes de timbrar

Imprimir tabla

|       |                          | EMPRE                                  | SA SA I | DE CV                              |
|-------|--------------------------|----------------------------------------|---------|------------------------------------|
|       | ,                        |                                        |         |                                    |
|       | RELACIÓN                 | V DE CONCEPTOS<br>Periodo: Sem. #34 de | EN LOS  | XML ANTES DE TIMBRAR<br>5 Ago 2019 |
|       | CLAVES DE NÓMINA         |                                        |         | CLAVES SAT                         |
| Clave | Descripción              | Importe                                | Clave   | Descripción                        |
|       | Sueldo hase              | 11.227 56                              | 1       | Sueldos, Salarios Ravas y Jorn     |
| 17    | Premio asistencia        | 20.90                                  | 49      | Premios por asistencia             |
| 18    | Premio puntualidad       | 20.90                                  | 10      | Premios por puntualidad            |
|       | TOTAL PERCEPCIONES       | 11,379.36                              |         |                                    |
| 127   | Subsidio para el Empleo  | 224.20                                 | 2       | Subsidio para el empleo efecti     |
|       | TOTAL OTROS PAGOS        | 224.20                                 |         |                                    |
| 101   | I.S.R.                   | 588.30                                 | 2       | ISR                                |
| 102   | I.M.S.S.                 | 147.38                                 | 1       | Seguridad social                   |
| 109   | 1.125% C. y vejez SAR    | 124.87                                 | 3       | Aportaciones a retiro, cesantí     |
| 119   | Adeudo empresa           | 462.00                                 | 4       | Otros                              |
| 127   | Subsidio para el Empleo  | 0.01                                   | 71      | Ajuste en Subsidio para el emp     |
|       | TOTAL DEDUCCIONES        | 1,322.56                               |         |                                    |
|       | TOTAL NETO               | 10,281.00                              |         |                                    |
|       | Resumen                  |                                        |         |                                    |
|       | Recibos aml: 10          |                                        |         |                                    |
|       | Total gravado: 11,379.36 |                                        |         |                                    |
|       | Total exento: 0.00       |                                        |         |                                    |
|       | Suma: 11,379.36          |                                        |         |                                    |
|       |                          |                                        |         |                                    |

Paso 2 Imprimir tabla. Nos da un desglose de gravados y exentos

Imprimir tabla

Paso 2 Verifique los totales

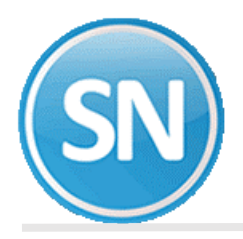

|            |                                                                 | DESGLOSE            | DE GRAV          | ADOS Y E      | XENTOS             |                |                             |                      |
|------------|-----------------------------------------------------------------|---------------------|------------------|---------------|--------------------|----------------|-----------------------------|----------------------|
| Mes        | Periodo                                                         | Percepciones<br>xml | Gravado<br>xml   | Exento<br>xml | Otros<br>Pagos xml | ISR<br>xml     | Subsidio Su<br>Efvo. xml ap | bsidio<br>licado xml |
| Dic<br>Ene | Sem. #52 del 24 al 30 Dic 2019<br>Sem. #1 31 Dic 2019 al 06 Ene | 0.00<br>7,328.04    | 0.00<br>7,328.04 | 0.00<br>0.00  | 0.00<br>0.00       | 0.00<br>176.35 | 0.00<br>0.00                | 0.00<br>292.38       |

Una vez que cuente con la vista preliminar del reporte o impresión física del mismo, se revisara la información de importes y claves con más detalle antes de pasar al paso 3.

Paso 3 Dar clic en Autorizar periodo

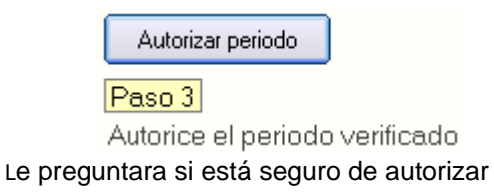

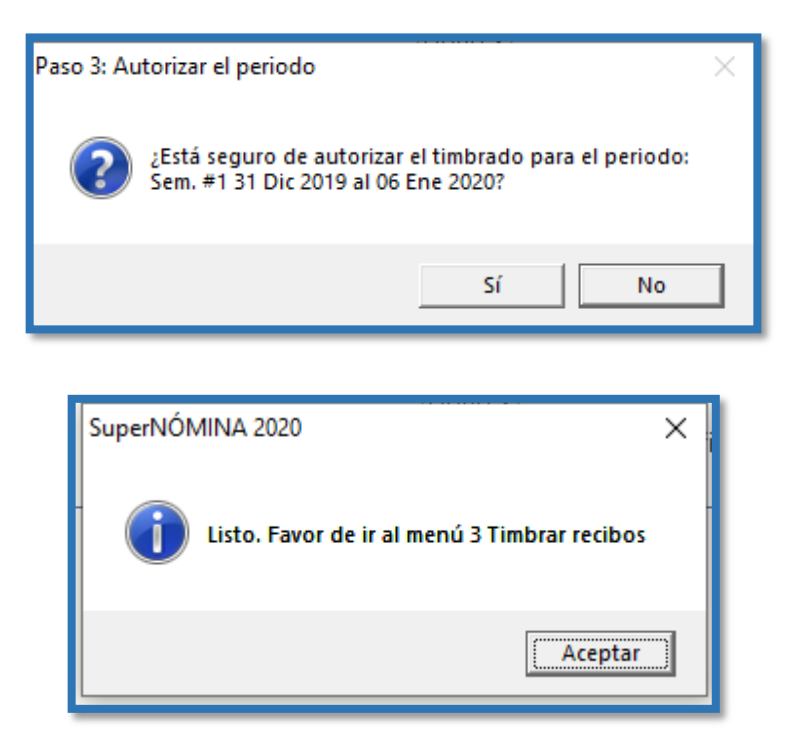

Clic en Aceptar

**Paso 3 Timbrar Recibos.** En este paso los recibos generados previamente son firmados y enviados en formato XML al Proveedor Autorizado de Certificación (PAC), el

valida que el archivo XML cumpla con el estándar de acuerdo a las especificaciones del Anexo 20 y del complementos de nómina, ambos

publicados por el SAT, en este momento se incorpora el folio y sello fiscal a la estructura del archivo XML para formar el CFDI.

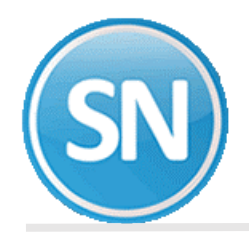

Ingresar a la opción **Nomina** > **Recibos de nómina CFDI** >3. **Timbrar Recibos** > Seleccionar periodo de nómina a timbrar con doble clic> generar

| seleccione la |                 |                                                      |          |         |         | Ve                | r guía :    | sobre ti     | imbrad     | 0  |
|---------------|-----------------|------------------------------------------------------|----------|---------|---------|-------------------|-------------|--------------|------------|----|
| Fecha pago    | nómina a<br>Mes | Periodo                                              | Selec.   | Recibos | Estatus | Neto              |             | Vales        | Autorizad  | 0  |
| 30/12/2019    | Dic             | Sem, #52 del 24 al 30 Dic 2019                       |          | 6       |         | Generado<br>5.331 | .86         | o.00         | No         |    |
| 06/01/2020    | Ene             | Sem. #1 31 Dic 2019 al 06 Ene 2020                   |          | 6       |         | 8,564             | .00         | 0.00         | Sí         |    |
|               |                 |                                                      |          |         |         |                   |             |              |            |    |
|               |                 |                                                      |          |         |         |                   |             |              |            |    |
|               |                 |                                                      |          |         |         |                   |             |              |            |    |
|               |                 |                                                      |          |         |         |                   |             |              |            |    |
|               |                 |                                                      |          |         |         |                   |             |              |            |    |
|               |                 |                                                      |          |         |         |                   |             |              |            | Ŧ  |
| Serie: S1     |                 | Fecha CFDI: 2020-04-15T15:11:11                      | _        | 12      |         | 13,895            | .86         | 0.00         |            |    |
| Folios: 1-6   | Versió          | Versión CFD1: 3.3 Subcontrato:<br>n complemento: 1.2 | s: U     |         |         |                   |             |              |            |    |
| Becibos por   | timbrar         |                                                      |          |         |         | 1                 | Timbres (   | Saldo en lín | ea con PAI | C) |
| -             |                 |                                                      |          |         |         | 0                 | Contratados | :            | 4500       |    |
| Proce         | sados           | Omitidos                                             |          |         |         | l                 | Jsados      |              | 4444       |    |
| Timbr         | ados            | Errores                                              | Duración | 0:00:00 | ]       | [                 | Disponibles |              | 56         |    |

Dar clic en

Esperar un tiempo a que el sistema haga el proceso. Al terminar la generación se mostrará el siguiente mensaje.

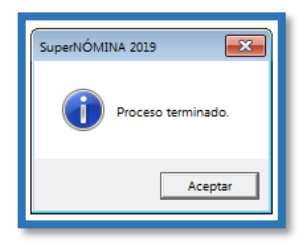

Si no está Autorizado te muestra un aviso.

**Nota:** si te marcara algún error (como numero de IMSS, falta RFC, Registro patronal) o cualquier error y lo corriges debes de empezar con el paso no.1 > Generar recibos de nómina; Si no hay error, se podrán generar reportes relacionados de esta información.

Si no está Autorizado te muestra un aviso.

**Nota:** si te marcara algún error (como numero de IMSS, falta RFC, Registro patronal) o cualquier error y lo corriges debes de empezar con el paso no.1 > Generar recibos de nómina, Si no hay error, se podrán generar reportes relacionados de esta información.

### ECO-HORU SuperSISTEMAS

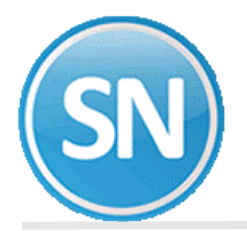

|                                      |                                                | SERVICIOS AL                                                                                    | MINISTRATIVOS ECO HORU SA DE CV                                                                                                    | N                          |
|--------------------------------------|------------------------------------------------|-------------------------------------------------------------------------------------------------|----------------------------------------------------------------------------------------------------|----------------------------|
|                                      |                                                | List.                                                                                           | ado de errores al timbrar<br>de marso de 5022 _ FAC: 4                                                                                                    |                            |
| Emp                                  | Leado                                          | Rombure Co                                                                                      | idigo Mensaje de error                                                                                                    |                            |
| Peri<br>Vers<br>Vers<br>Actu<br>Reci | odo: C<br>ióm CF<br>ióm co<br>alizac<br>bos: 2 | PDI Memerual \$3 Marco 2002<br>DI: 8.3<br>mplemento: 1.2<br>ide: 30/03/2022 11:25:39 a. m.<br>0 |                                                                                                    |                            |
|                                      | 1                                              | MERCEDES BERNAL RODRIGUES                                                                       | ("message":"CFD140130 - El campo Numbre del emisor, no correspo<br>tral del Entero 7 Presentationa ValorFreerado: ValorFreerado: 7                                                                                                    | nde con                    |
| .1                                   | 3<br>noshre                                    | MARGARITA ENRIQUES GONZALES<br>del titular del certificado de sello digi                        | ["message": "CFD140130 - El campo Nombre del emisor, no correspo<br>tal del Emisor.", "messageDetail": " ValorEsperado: ValorReportado: ",                                                                                                    | nde con<br>"data":sull,"st |
| 247                                  | 3                                              | BERTHA ALICIA SOLANO HARO                                                                       | ("message":"CTD140135 - El campo Nombre del emisor, no correspo                                                                                                    | nde con                    |
| **                                   | 4                                              | DOMINGO ARMENTA RODRIGUES                                                                       | ["message": "CfD140120 - El campo Bombre del emisor, no correspo                                                                                                    | nde con                    |
| el.                                  | nombre                                         | del titular del certificado de sello digi<br>werros vaxuer recursos tastos                      | ital del Emisor.", "messageDetail":" ValorEsperado: ValorEsportado: ",<br>("massos", "CFD140120 - El camo Nombra del amisor, os correspondentes del amisor.")                                                                                                    | "data":null, "st           |
| el                                   | nombre                                         | del titular del certificado de sello digi<br>LECHARCO IVAN MAVAREO BERMAI                       | <pre>ital del Emisor.", "messageDetail":" ValorEsperado: ValorReportado: ",</pre>                                                                                                    | "data":null,"st            |
| e1                                   | nombre                                         | del titular del certificado de sello digi                                                       | ital del Emisor.", "messageDetail":" ValorEsperado: ValorReportado: ",                                                                                                    | "data":sull, "st           |
| .1                                   | nambre                                         | del titular del certificado de sello digi                                                       | ["message":"CTD140135 - El campo Sombre del emisor, no correspo<br>tual del Emisor.","messageDetail":" ValorEsperado: ValorReportado: ",                                                                                                    | nde con<br>"data":sull,"et |
|                                      | 12                                             | RAUL RODOLFO RUII BUELNA                                                                        | ("message": "CFDI40138 - El campo Nombre del emisor, no correspo                                                                                                    | nde con                    |
| ••                                   | 14                                             | JESUS ALBERTO ESPINOZA BASRAZA                                                                  | <pre>("message": "CTD140128 - El campo Nombre del emisor, no correspo</pre>                                                                                                    | nde con                    |
| •1                                   | nombre<br>17                                   | del titular del certificado de sello digi<br>VICTOR NANUEL URIAS RANIRES                        | ital del Emisor.", "messageDetail":" ValorEsperado: ValorReportado: ",<br>l'message": "CTDI40128 - El campo Nombre del emisor, no correspo                                                                                                    | "data":enall,"==           |
| el                                   | nombre                                         | del titular del certificado de sello digi                                                       | ital del Emisor.", "messageDetail":" ValorEsperado: ValorReportado: ",                                                                                                    | "data":null,"st            |
| e1                                   | nombre                                         | del titular del certificado de sello digi                                                       | <pre>ital del Emisor.", "messageDetail": ValorEsperado: ValorEsportado: ",</pre>                                                                                                    | "data":null,"st            |
| •1                                   | nosbre                                         | del titular del certificado de sello digi                                                       | ital del Emisor.", "messageDetail":" ValorEsperado: ValorEsportado: ",                                                                                                    | "data":null,"st            |
| •1                                   | 37<br>nombre                                   | MARICELA ADMIANA MARTINEZ RUIZ<br>del titular del certificado de sello digi                     | ("message":"CTD140135 - El campo Nombre del emisor, no correspo<br>ival del Emisor,","messageDetail":" ValosEeperado: ValosReportado: ",                                                                                                    | nde con<br>"data":sull."st |
| -                                    | 126                                            | ARTURO LLAMAS RUIS                                                                              | ["message": "CFDI40138 - El campo Nombre del emisor, no correspo                                                                                                    | nde con                    |
|                                      | 137                                            | PAUL LEONEL LAPA                                                                                | {"message":"CTDI40138 - El campo Nombre del emisor, no correspo                                                                                                    | nde con                    |
| el.                                  | nombre<br>198                                  | del titular del certificado de sello dig:<br>ASNOLDO GARCIA BACA                                | ital del Emisor.", "messageDetail":" ValorEsperado: ValorReportado: ",<br>("message": "CFDI40128 = El campo Nombre del emisor, no correspo                                                                                                    | "data":null,"st            |
| <b>e</b> 1                           | nombre<br>149                                  | del titular del certificado de sello digi<br>IULEIRA ABIGAIL RANIREZ VILLA                      | <pre>ital del Emisor.", "messageDetail":" ValorEsperado: ValorReportado: ",<br/>["message":"CTDI40100 - El campo Nombre del emisor, no correso</pre>                                                                                                    | "data":sull,"et            |
| =1                                   | nombre                                         | del bitular del certificado de sello digi                                                       | tal del Emisor.", "messageDetail":" ValorEsperado: ValorReportado: ",                                                                                                    | "data":mull,"st            |
| •1                                   | nombre                                         | del titulor del certificado de sello digi<br>remusero tores sources                             | <pre>inmessage::http://www.ach.campo Nombre del emisor.mo correspo<br/>ital del Emisor.","messageDetail":" ValorReperado: ValorReportado; ",<br/>//message":COTIGIN = El campo Nombre del emisor. no correspo<br/>// Nomessage": COTIGIN = El campo Nombre del emisor.</pre> | "data":wall,"st            |
| •1                                   | nombre                                         | del titular del certificado de sello digi                                                       | ital del Emisor.", "messageDetail": ValorEsperado: ValorReportado: *,                                                                                                    | "data":exil."st            |
| <b>e</b> 1                           | nombre                                         | del titular del certificado de sello digi                                                       | ital del Emisor.", "messageDetail":" ValorEsperado: ValorReportado: ",                                                                                                    | "data":null,"st            |
|                                      |                                                |                                                                                                 |                                                                                                    |                            |

Estos errores son por el código postal, que no es el mismo que esta dado de alta en el SAT. Se deben de modificar ante el SAT.

Cada trabajador tiene que entrar Con el RFC y la clave que le dan en el SAT.

### Impresión de recibos de nómina CFDI

Entrar al menú Nómina >> Recibos de nómina CFDI >> Impresión de recibos de Nómina CFDI.

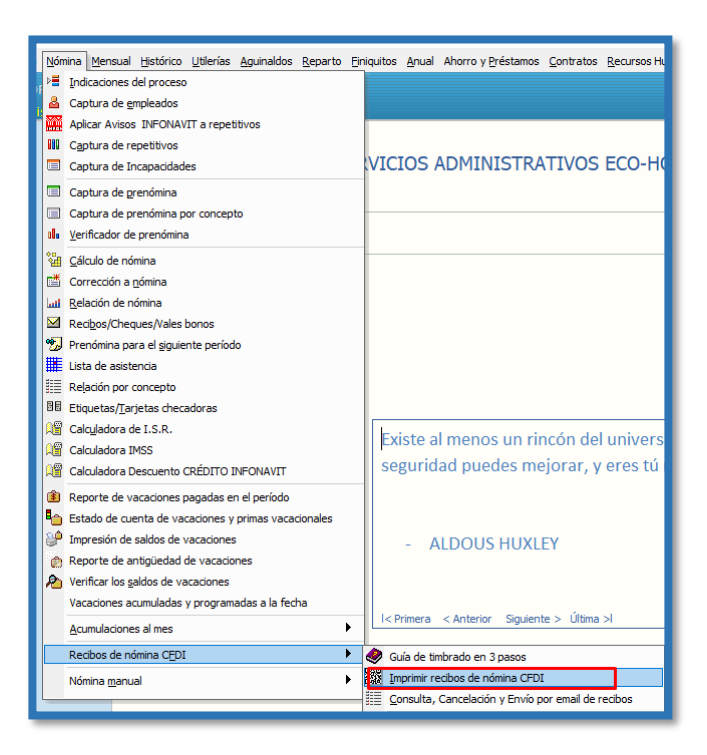

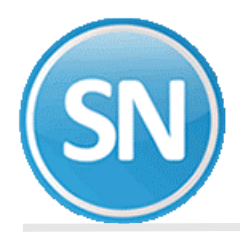

Solo los períodos timbrados pueden ser seleccionados en esta pantalla.

| Imprimir recibos de l<br>Pantalla Principal Imprimir rec                                                                                                    | nómina CFDI<br>:ibos de nómina CFDI      |                                                                                            |                                                                                                    |
|----------------------------------------------------------------------------------------------------|------------------------------------------|--------------------------------------------------------------------------------------------|----------------------------------------------------------------------------------------------------|
| Nómina a imprimir                                                                                                    | Quinc. #2 del 16 al 31 Ene 2022          |                                                                                            | M                                                                                                    |
| Seleccione: Filtro                                                                                                    | DS                                       | Seleccione                                                                                 | : Desglose y orden                                                                                                    |
|                                                                                                    | Seleccione en las opciones los filtros n | ecesarios a imprim                                                                         | ir                                                                                                    |
| Nómina                                                                                                    |                                          | Desglose                                                                                   | Detalle                                                                                                    |
| Emp. Departamento     *       Empleado número     *       Emp. Clase laboral     *       Emp. Forma de pago     *       Emp. Forma de pago     *       Concepto No.     *       Turno     *       Contratista     *       Imprimir     * | Todos                                    | Ordenar por<br>Luego por<br>Salto de<br>hoja por:<br>Distribución<br>Sólo dis<br>Sín distr | Numérico     ▼     Asc.     Des.       Ninguno     ▼     Asc.     Des.       Ninguno     ▼     Asc.     Des.       Nómina     ▼       moneda por:     Nómina       tribución     Nómina |
| Adicionales2  Disponible 1 Disponible 2                                                                                                    |                                          | Departa                                                                                    | imento Cada recibos<br>de costo                                                                                                    |
|                                                                                                    | Sugerir Limpiar                          | Solamente                                                                                  | a empleados sin correo electrónico<br>a empleados con correo electrónico                                                                                                    |

#### Pasos a seguir

- 1.- Indique el período de nómina que ya fue timbrada.
- 2.- Indique los filtros u ordenamiento deseado y presione el botón imprimir.

|   | 3   🎍 Brint   🗅   👫   🗉 🗄 | ⊖, @, 70 % <b>•</b>   ♠ ♥                                                                                                    | 3/6 3/6 Back                                                                                                    | C 🕑 Forward | 9-11-                  |
|---|---------------------------|----------------------------------------------------------------------------------------------------|----------------------------------------------------------------------------------------------------|-------------|------------------------|
|   |                           | The second second | Image: Transmission of the second second s |             |                        |
| 4 |                           |                                                                                                    |                                                                                                    |             | Imprimir) (S Regresar) |

### Envió de recibos por EMAIL

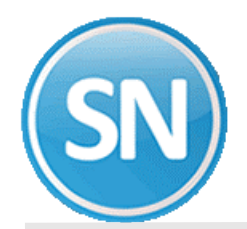

### ECO-HORU SuperSISTEMAS

Entrar al menú Nómina >> Recibos de nómina CFDI >> Consulta, cancelación, y Envio por email.

| Nór          | nina Mensual Histórico Utilerías Aguinaldos Reparto E | iniquito | s <u>A</u> nua     | Ahorro y E    | réstamos    | Contratos    | Recursos Hun |
|--------------|-------------------------------------------------------|----------|--------------------|---------------|-------------|--------------|--------------|
| Þ            | Indicaciones del proceso                              |          |                    |               |             |              |              |
| 8            | Captura de empleados                                  |          |                    |               |             |              |              |
| •<br>•       | Aplicar Avisos INFONAVIT a repetitivos                |          |                    |               |             |              |              |
| 000          | Captura de repetitivos                                |          |                    |               |             |              |              |
|              | Captura de Incapacidades                              | VI       | CIOS               | ADMIN         | ISTR/       | ATIVOS       | ECO-HO       |
|              | Captura de prenómina                                  |          |                    |               |             |              |              |
|              | Captura de prenómina por concepto                     | -        |                    |               |             |              |              |
| o <b>l</b> e | Verificador de prenómina                              |          |                    |               |             |              |              |
| 1            | Cálculo de nómina                                     | 1        |                    |               |             |              |              |
| d 📩          | Corrección a <u>n</u> ómina                           |          |                    |               |             |              |              |
| لسا          | Relación de nómina                                    |          |                    |               |             |              |              |
|              | Recibos/Cheques/Vales bonos                           |          |                    |               |             |              |              |
| -            | Prenómina para el siguiente período                   |          |                    |               |             |              |              |
| ₩            | Lista de asistencia                                   |          |                    |               |             |              |              |
|              | Relación por concepto                                 |          |                    |               |             |              |              |
| 38           | Etiquetas/Tarjetas checadoras                         |          |                    |               |             |              |              |
| M            | Calculadora de I.S.R.                                 |          | viete              | al mana       | i           | noán do      | Lunivaraa    |
| 1            | Calculadora IMSS                                      |          | xiste              | armenos       | s un n      | ncon de      | universo     |
| M            | Calculadora Descuento CRÉDITO INFONAVIT               | S        | egurio             | dad pue       | des me      | ejorar, y    | / eres tú n  |
| ٤            | Reporte de vacaciones pagadas en el período           |          |                    |               |             |              |              |
| 6            | Estado de cuenta de vacaciones y primas vacacionales  |          |                    |               |             |              |              |
| 2            | Impresión de saldos de vacaciones                     |          | - 1                | ALDOUS        | HUXL        | EY           |              |
| 6            | Reporte de antigüedad de vacaciones                   |          |                    |               |             |              |              |
| R            | Verificar los <u>s</u> aldos de vacaciones            |          |                    |               |             |              |              |
|              | Vacaciones acumuladas y programadas a la fecha        |          |                    |               |             |              |              |
|              | Acumulaciones al mes                                  | 14       | Primera            | < Anterior    | Siguien     | te > Última  | 1 >          |
|              | Recibos de nómina CEDI                                | ۲        | Guía de t          | imbrado en 3  | pasos       |              |              |
|              | Nómina manual                                         |          | <u>(</u> mprimir i | recibos de ná | imina CFD   | I            |              |
| L            |                                                       |          | Consulta           | , Cancelaciór | n y Envío p | oor email de | recibos      |

| Enviar recibos por correo                    |                                                                             |                 |               |             |             |              |             |            |          |   |  |  |
|----------------------------------------------|-----------------------------------------------------------------------------|-----------------|---------------|-------------|-------------|--------------|-------------|------------|----------|---|--|--|
| Pantalla Principal Enviar recibos por correo |                                                                             |                 |               |             |             |              |             |            |          |   |  |  |
| Consulta de recibos electrónicos timbrados   |                                                                             |                 |               |             |             |              |             |            |          |   |  |  |
| Consulta por per                             | Consulta por período                                                        |                 |               |             |             |              |             |            |          |   |  |  |
| Período                                      | CFDI Mensual #1 En                                                          | ero 2022        |               | Nir         | Ninguno 🔽   |              |             |            |          |   |  |  |
| Empleado                                     | -                                                                           |                 |               |             |             |              |             |            |          |   |  |  |
| Empleados                                    | Empleados                                                                   |                 |               |             |             |              |             |            |          |   |  |  |
| Nómina                                       |                                                                             |                 |               |             |             |              | Enviar por  | correo XM  | IL v PDF | 1 |  |  |
| Centro de c.                                 | Centro de c.                                                                |                 | Depto.        |             |             |              |             |            |          |   |  |  |
| Disponible                                   | Ninguno 🔽 V                                                                 | alor            |               |             | Enviar todo | os los recib | os (enviado | s y no env | iados)   |   |  |  |
| Selección de re                              | ecibos                                                                      | mprimir listado | Sel. por lis  | ta          |             |              | <b>v</b> C  | omplem.    | CFDI     |   |  |  |
|                                              | Período                                                                     | Empleado        | Nom           | bre         | Estatus     | Enviado      | Selección   | Versión    | Versión  |   |  |  |
| CFDI Mensual                                 | DI Mensual #1 Enero 2022 1 BERNAL/RODRIGUEZ/MERCEDE Timbrado Si 🗹 1.2 3.3 🔺 |                 |               |             |             |              |             |            |          |   |  |  |
| CFDI Mensual                                 | #1 Enero 2022                                                               | 2               | ENRIQUEZ/GONZ | ALEZ/MARGAR | Timbrado    | Si           | ~           | 1.2        | 3.3      |   |  |  |

#### Pasos a seguir

1.- Indique el período de nómina que ya fue timbrada.

2.- Marque los recibos que desea y presione el botón Imprimir, Descargar o enviar por Email según sea el caso.

Nota: Para envió por correo electrónico se requiere previamente haber capturado el correo de los empleados en el catálogo de Empleados.